# Kort betjeningsvejledning Memobase Pro CZL81

Kort betjeningsvejledning

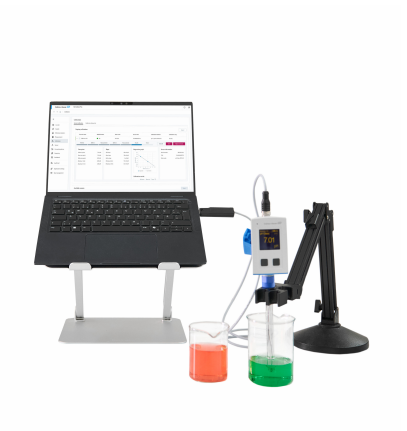

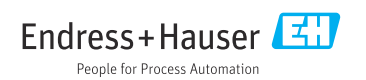

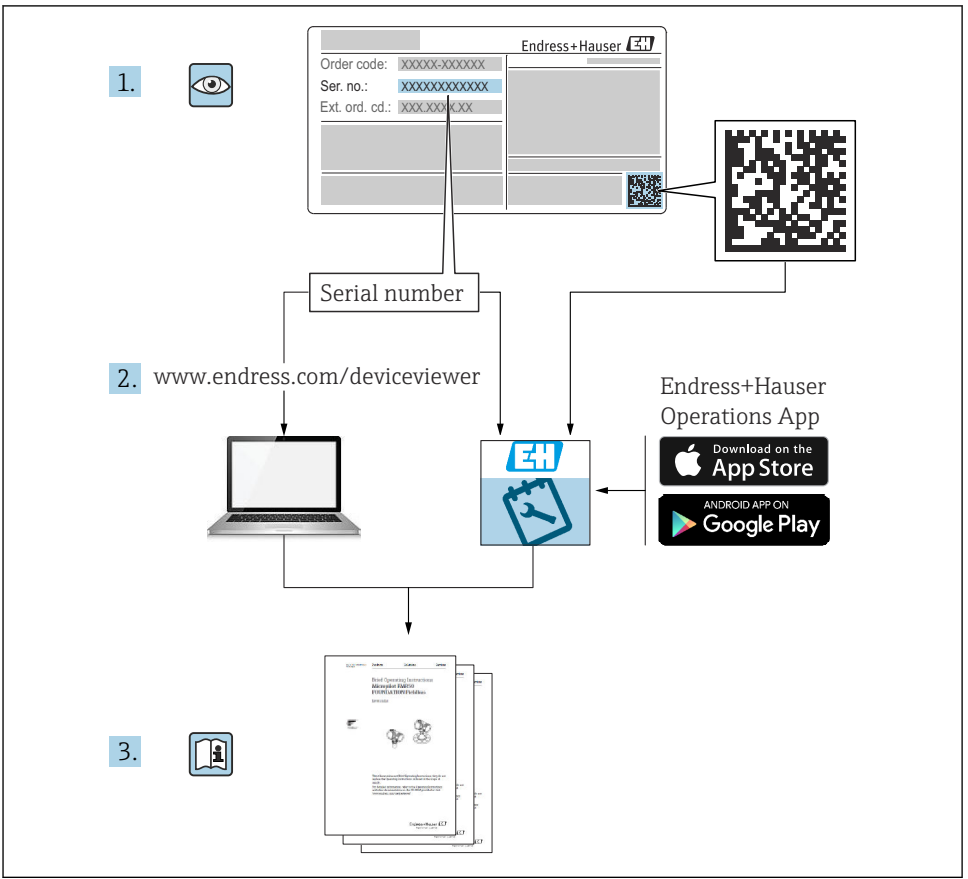

A0023555

## Indholdsfortegnelse

| 1                             | Ændringshistorik                                                                                | 3                  |
|-------------------------------|-------------------------------------------------------------------------------------------------|--------------------|
| <b>2</b><br>2.1<br>2.2<br>2.3 | Om dette dokument                                                                               | <b>4</b><br>4<br>4 |
| <b>3</b><br>3.1               | Produktbeskrivelse                                                                              | <b>5</b>           |
| 4                             | Installation                                                                                    | 7                  |
| 4.1<br>4.2                    | Systemkrav .<br>Levering af softwaren .<br>Softwareinstallation                                 | 7                  |
| 4.5<br>4.4<br>4.5             | Softwarenistanatori<br>Opdatering af softwaren                                                  | 12<br>14           |
| 4.6<br>4.7                    | Opdaterer et abonnement med online-aktivering<br>Returnering af en licens med online-aktivering | 14<br>14           |

## 1 Ændringshistorik

| Dato    | Version  | Softwareændringer                                                                                                    | Dokumentation           |
|---------|----------|----------------------------------------------------------------------------------------------------|-------------------------|
| 03/2025 | 01.00.xx | <ul> <li>Kan installeres i en Windows-version, der er højere end Win<br/>10 LTSC 18/09</li> <li>Licensmodel: Enkel stationslicens</li> <li>Slut pH-sensorerne til op til fire sensorer med Memobase<br/>Pro CZL81 via CML18 og MemoLink</li> <li>Til at behandle, administrere og gemme data for pH-<br/>målinger</li> <li>Til at behandle, administrere og dokumentere kalibreringer<br/>og justeringer for to- og trepunkts kalibrering</li> <li>Adgang til og visualisering af sensoroplysninger og<br/>målingshistorik</li> <li>Manuel administration af referenceløsningsdata</li> </ul> | KA01753C/07/DE/01.25-00 |

## 2 Om dette dokument

### 2.1 Dokumentets funktion

Denne vejledning indeholder alle de nødvendige oplysninger til installation og opdatering af softwaren.

### 2.2 Advarsler

| Oplysningernes struktur                                                                                                    | Betydning                                                                                                    |
|----------------------------------------------------------------------------------------------------|----------------------------------------------------------------------------------------------------|
| ▲ FARE<br>Årsager (/konsekvenser)<br>Om nødvendigt konsekvenser af<br>manglende overholdelse (hvis<br>relevant)<br>► Afhjælpning      | Dette symbol gør dig opmærksom på en farlig situation.<br>Hvis den farlige situation ikke undgås, <b>vil</b> det medføre dødsfald eller alvorlig<br>personskade. |
| ADVARSEL<br>Årsager (/konsekvenser)<br>Om nødvendigt konsekvenser af<br>manglende overholdelse (hvis<br>relevant)<br>• Afhjælpning    | Dette symbol gør dig opmærksom på en farlig situation.<br>Hvis den farlige situation ikke undgås, <b>kan</b> det medføre dødsfald eller alvorlig<br>personskade. |
| ▲ FORSIGTIG<br>Årsager (/konsekvenser)<br>Om nødvendigt konsekvenser af<br>manglende overholdelse (hvis<br>relevant)<br>► Afhjælpning | Dette symbol gør dig opmærksom på en farlig situation.<br>Hvis denne situation ikke undgås, kan der forekomme mindre eller<br>mere alvorlige personskader.       |
| BEMÆRK<br>Årsag/situation<br>Om nødvendigt konsekvenser af<br>manglende overholdelse (hvis<br>relevant)<br>Mandling/note              | Dette symbol gør opmærksom på situationer, der kan medføre materielle<br>skader.                                                                                 |

### 2.3 Symboler

| Symbol       | Betydning                             |
|--------------|---------------------------------------|
| 1            | Yderligere oplysninger, tips          |
|              | Tilladt eller anbefalet               |
| $\mathbf{X}$ | Ikke tilladt eller anbefalet          |
| B            | Reference til instrumentdokumentation |
|              | Reference til side                    |

| Symbol | Betydning           |
|--------|---------------------|
|        | Reference til figur |
| L.     | Resultat af et trin |

## 3 Produktbeskrivelse

#### 3.1 Softwarefunktion

Memobase Pro CZL81 er software med mulighed for centraliseret måling, kalibrering og sensordataadministration for sensorer med Memosens-teknologi.

Den gør det muligt at udarbejde ende-til-ende-dokumentation af relevante data til sensor- og målepunktet, f.eks.:

- Kalibreringshistorik inkl. informationer om den anvendte referenceløsning
- Sensorbrugsdata såsom driftstimer i alt, driftstimer under ekstreme procesforhold
- Fuldt sporbar dokumentation for sensorer
- Digital prøvehåndtering

Det håndholdte Liquiline Mobile CML18 multiparameter-måleinstrument og MemoLink sensorterminalboksen sender data helt digitalt, så ingen målte data forfalskes. Dataene overføres fra sensoren til Memobase Pro CZL81. Målesignalet konverteres til digitale data i sensoren. Derfor påvirker det håndholdte Liquiline Mobile CML18 multiparametermåleinstrument, MemoLink sensorterminalboksen, kablet og PC-softwaren ikke de målte værdier.

#### 3.1.1 Licensmodel og softwarepakker

Memobase Pro CZL81 fås kun som enkelt stationslicensmodel med multibruger-option. Licensen til Memobase Pro CZL81-softwarepakken kan kun installeres på en hardwareenhed (f.eks. laptop eller PC). Alle de brugere, der har adgang til denne hardware, har adgang til den installerede Memobase Pro CZL81-software.

Funktionsomfanget afhænger af den bestilte konfiguration.

Følgende funktionspakker er tilgængelige:

| Softwarepakker                                                               | Funktioner                                                                                                    |
|------------------------------------------------------------------------------|----------------------------------------------------------------------------------------------------|
| Memobase Pro CZL81 Basic                                                     | Måle, kalibrere, dokument                                                                                                    |
| Memobase Pro CZL81 Plus <sup>1)</sup>                                        | Funktionsomfanget fra "Memobase Plus Basic"-licensen og:<br>• Sensoradministration<br>• Avanceret diagnostik                                                                                                    |
| Memobase Pro CZL81 Premium <sup>2)</sup>                                     | <ul> <li>Funktionsomfanget fra "Memobase Pro CZL81 Plus"-licensen og:</li> <li>Audit Trail-funktion</li> <li>Funktion for digitale signaturer</li> <li>Prognosemodeller (baseret på laboratorie- + procesdata)</li> </ul> |
| <ol> <li>Tilgængelig i fremtiden</li> <li>Tilgængelig i fremtiden</li> </ol> |                                                                                                    |

#### 3.1.2 Brugerroller

For at beskytte Memobase Pro CZL81 mod uautoriserede eller uønskede modifikationer kan adgangen til databasen begrænses til bestemte brugere, der har adgangskode til databasen, og ved at give disse brugere særlige brugerroller.

Du kan bruge følgende brugerroller:

|                                                                          | IT-administrator<br>(administratorrettigheder for<br>computeren) | Normal bruger |
|--------------------------------------------------------------------------|------------------------------------------------------------------|---------------|
| Registrering for prøveperioden                                           |                                                                  | х             |
| Opdaterer brugerindstillingerne                                          |                                                                  | х             |
| Tilslutter/frakobler transmittere og sensorer                            |                                                                  | х             |
| Handlinger på live-listen (søg, filtrer osv.)                            |                                                                  | х             |
| Opdaterer indstillingerne på live-listen                                 |                                                                  | х             |
| Opdaterer displayindstillingerne for transmittere og sensorer            |                                                                  | х             |
| Opretter/opdaterer en prøve                                              |                                                                  | х             |
| Udfører en prøvemåling                                                   |                                                                  | х             |
| Opdaterer måleindstillingerne                                            |                                                                  | х             |
| Opretter/opdaterer en referenceløsning                                   |                                                                  | х             |
| Udfører en sensorkalibrering og -justering                               |                                                                  | х             |
| Opretter grundlæggende rapporter                                         |                                                                  | х             |
| Opdaterer avancerede sensorindstillinger (deaktivering/<br>reaktivering) |                                                                  | Х             |
| Viser historiske kalibreringsresultater                                  |                                                                  | х             |
| Opdaterer avancerede måleindstillinger                                   |                                                                  | х             |
| Opdaterer kalibreringsindstillinger                                      |                                                                  | х             |
| (Opdaterer CML18-firmwaren)                                              |                                                                  | х             |
| Opretter avancerede og brugerdefinerede rapporter                        |                                                                  | х             |
| Viser diagnostikfunktionen                                               |                                                                  | х             |
| Viser licensoplysninger                                                  |                                                                  | х             |
| Viser brugerindstillinger                                                |                                                                  | х             |
| Viser prøvelisten                                                        |                                                                  | х             |
| Viser målelisten                                                         |                                                                  | х             |
| Viser rapporter                                                          |                                                                  | х             |
| Eksporterer/gemmer rapporter                                             |                                                                  | х             |
| Installerer/afinstallerer/opdaterer applikationen                        | х                                                                |               |

|                                                                     | IT-administrator<br>(administratorrettigheder for<br>computeren) | Normal bruger |
|---------------------------------------------------------------------|------------------------------------------------------------------|---------------|
| Aktiverer licensen – opgraderer/nedgraderer licensen                | х                                                                |               |
| Fornyelse af licensen                                               | Х                                                                |               |
| Opsætter/administrerer/henter sikkerhedskopi/<br>gendannelsesproces | x                                                                |               |

## 4 Installation

- Du finder informationer om installation og elektrisk tilslutning af det håndholdte Liquiline Mobile CML18 multiparameter-måleinstrument i betjeningsvejledningen BA02002C (Liquiline Mobile CML18).
  - Du finder informationer om, hvordan MemoLink sensorterminalbokse installeres og den elektriske tilslutning udføres, i betjeningsvejledningen BA01134C (MemoLink).

#### 4.1 Systemkrav

Гĭ

Systemkrav for installation og brug af Memobase Pro CZL81:

| Systemkrav                |                                                       |
|---------------------------|-------------------------------------------------------|
| Operativsystem            | Windows 10 (32 og 64 bit)<br>Windows 11 (64 bit)      |
| Skærm                     | Mindst 1280×1024 pixel, også velegnet til touchscreen |
| Processor                 | Min. taktfrekvens 1 GHz                               |
| Ledig plads på harddisken | Mindst 4 GB til program og database                   |
| RAM                       | 4 GB                                                  |
| USB                       | Mindst et type A USB-interface<br>Mindst USB 3.0      |

#### 4.2 Levering af softwaren

Når ordren er modtaget, vil du modtage en e-mail med et link til Endress+Hausers softwareportal. Her kan du enten logge ind eller oprette dig som bruger, hvis du endnu ikke har en konto her.

|                                                                                                    | Endress+Hauser      |
|----------------------------------------------------------------------------------------------------|---------------------|
| Sie haben noch keinen Mein Endress+Hauser A<br>Account?                                                                                                    | Anmeldung           |
| Sie sind nur wenige Schritte davon entfernt, die Vorteile von Mein Endress+Hauser zu<br>nutzen                                                                                                    | Ihre E-Mail-Adresse |
| TransAtionsbereich<br>Prifers Fin-Rositzpreise und Lieferzeiten, flages Sie Angebres an oder enträtes Sie direkt sebet ein<br>Angebres, Sie Isterneisenien und die Lieferingen biere Bestellung werfigen. Lakes Sie Isterheite<br>Dalauments, (2D-Zeichnungen, Kalthingerostische, etc., ganz einfahr hierster und serveitan Sie Gerate in<br>Produktione. | Weiter              |
| ✓ Support & Services<br>Kontakteren Seuroren Support, verfolgen Sie Ihre Supportantingen und nutzen Sie das Duperten-Konsu-<br>likeur unzer Vilosendiaderskank.                                                                                                    |                     |
| Englineering<br>Baschwangen Sae Ihren Engineering-Prozess mit unseren Funktionen zur Projektabelsklung und Auswahl,<br>Dimetroloungu und Kontguation von Produktein.                                                                                                    |                     |
| <ul> <li>Software &amp; Lizenzen<br/>Laten Sie Updats für Hird Software und Bedisterbier herunter. Albukeren und übertragen Sie Ihre<br/>enrobsteren Lizenzen para erlehzh ositike.</li> </ul>                                                                                                    |                     |
| Netlikin<br>Pertokene für som unsamer skondhavieren Ihr/Lifvistionen: Reduzieren Sie ungeplante Anlagenstituzinde,<br>optimmeren Sie für Beständsmanagement und vielles mehr.                                                                                                    |                     |
| Jetzt registrieren                                                                                                    |                     |

2. Log på eller opret dig som bruger, hvis du endnu ikke har en konto.

|                                                                                                    | Endress+Hause       |
|----------------------------------------------------------------------------------------------------|---------------------|
| Sie haben noch keinen Mein Endress+Hauser<br>Account?                                                                                                    | Anmeldung           |
| Sie sind nur wenige Schritte davon entfernt, die Vorteile von Mein Endress+Hauser zu<br>nutzen                                                                                                    | Ihre E-Mail-Adresse |
| Transaktionsbereich<br>Profen 50 Produktjøres nur ut letterzeiten, førgen 50e Argebote en oder enstellen 56e denist seltet ein<br>Argebot. Sie känne bestelle nur die Lufernargen ihrer Bestellung verføgen. Lades 54e tochniske<br>Doluments. (200-24chnargen, Kalkhrepstabile, ett., gatz elefted herunter und vervalten 54e Geste in<br>Produktionen. | Welter              |
| Support & Services<br>Kontatizeten Sie unstann Support, werfolgen Sie Ihre Supportanfragen und nutzen Sie das Expenten-Know-<br>How unseer Wissenschaften.                                                                                                    |                     |
| <ul> <li>Engineering<br/>Beschleursgesche Ihren Engineering-Prozess mit unseren Funktionen zur Projektabertikkung und Auswehl,<br/>Dimessonerung und Körnfguration von Produktion.</li> </ul>                                                                                                    |                     |
| Software & Lizenzen<br>Lader Se Updates für Ihre Software und Gerätztreiber heruntzer. Aktivieren und übertragen Sie Ihre<br>envorbienen Lizenzen ginzt erritekte nahm.                                                                                                    |                     |
| Hetilion<br>Profiseren Sie van unseren disudbasierten 101-Funktionern Reduzieren Sie ungeplante Anlagenstiftstande,<br>optimieren Sie ihr Bestandensangement und weis mehrt.                                                                                                    |                     |
| jetzt registrieren                                                                                                    |                     |
|                                                                                                    |                     |

#### 4.3 Softwareinstallation

#### 4.3.1 Installerer Memobase Pro CZL81 og Memobase Pro CZL81-licensmanager

Du skal have administratorrettigheder for at foretage installationen. Kontakt din systemadministrator, hvis der skulle opstå problemer under installationen.

Slut først USB-kablet og MemoLink-sensorterminalboksen til computeren, når softwaren er blevet korrekt installeret.

| Software Portal Die Komplettlösung zur Verwaltung Ihrer Produktlizenzen.                                                                                                    | Endress+Haus |
|----------------------------------------------------------------------------------------------------|--------------|
| Home Meine Lizenzen Aktivierung/Update Lizenzrückgabe My Plan Download Lizenzzuordnung Kontakt                                                                                                    |              |
| Bitte beachmars Sei:<br>Schwarzenwendungen, Geräderscher und Systeme unterliegen regelmäßigen Lipdates.<br>Zur Erzielung der bestens Listung, Schwarzbillität und Scherheite mytellein wir die Verwendung der neussten Versien.<br>Deweiden Andelbing:<br>1. Mackleren Sei der Datein, die Sie herzuhraten nichten. Durch klichen auf <sup>ros</sup> wird das Mereig gedfinet.<br>2. Sichen Sie auf der Schlaften Detwonkala dereichen.<br>2. Sichen Sie auf der Schlaften Detwonkala dereichen Bie die Erskall "ExoPress-Hausee". Download Link"<br>4. Sichen Sie auf der Schlaften Detwonkala dereichen Bie die Erskall "ExoPress-Hausee". Download Schle zu öffnen.<br>1. Detwonkad genetieten:<br>2. Applicate Sisfharee |              |
| > Applicator                                                                                                    |              |
| Uevice Lomiguration Software & Device Driver                                                                                                    |              |
| > Device are                                                                                                    |              |
| OTH Libraries - system specific     OTH Libraries - system specific                                                                                                    |              |
| > FieldCare                                                                                                    |              |
| > Field Data Manager                                                                                                    |              |
| > FLOWgate                                                                                                    |              |

┕►

2. Læs og bekræft licensoplysningerne.

| wiemobase          | Pro Setup                  |         |                   | _           |          | ×    |
|--------------------|----------------------------|---------|-------------------|-------------|----------|------|
| Endress+Hauser     | MemobaseF                  | Pro     |                   |             |          |      |
| DRAFT              | 2                          |         |                   |             |          | ^    |
| Endress<br>Softwar | s+Hauser Liz<br>reprodukte | zenzbe  | edingung          | en für      | r        |      |
| EH_SW_TC_          | V2.0_de.TXT                |         |                   |             |          |      |
| A. Allg            | emeines                    |         |                   |             |          |      |
| 1. Anwend          | ungsbereich                |         |                   |             |          |      |
| Die nachf          | olgenden Lizenz            | bedingu | ngen für S        | oftwarep    | roduk    | te v |
|                    |                            | ⊠lag    | gree to the licer | se terms an | d condit | ions |
|                    |                            |         | Options           | Install     | Ca       | ncel |

A0057970

**3.** Fastlæg lagerlokationen under Indstillinger, opret om nødvendigt en genvej, og bekræft herefter med OK.

| 🖾 MemobasePro Setup                               | - |       |
|---------------------------------------------------|---|-------|
| Endress+Hauser                                    |   |       |
| Setup Options                                     |   |       |
| C:\Program Files (x86)\Endress+Hauser\MemobasePro |   | Brows |
|                                                   |   |       |
|                                                   |   |       |

L**⊳** [

4. Installer Memobase Pro CZL81 ved at klikke på knappen Installer.

| Endress+Hauser                         | Pro                                           |
|----------------------------------------|-----------------------------------------------|
| DRAFT                                  | ,                                             |
| Endress+Hauser Liz<br>Softwareprodukte | zenzbedingungen für                           |
| EH_SW_TC_V2.0_de.TXT                   |                                               |
| A. Allgemeines                         |                                               |
| 1. Anwendungsbereich                   |                                               |
| Die nachfolgenden Lizenz               | bedingungen für Softwareprodukte              |
| (                                      | ✓ I agree to the license terms and conditions |
|                                        | Options 🗣 Install Cancel                      |

Memobase Pro CZL81 og Memobase Pro CZL81-licensmanager er blevet installeret.

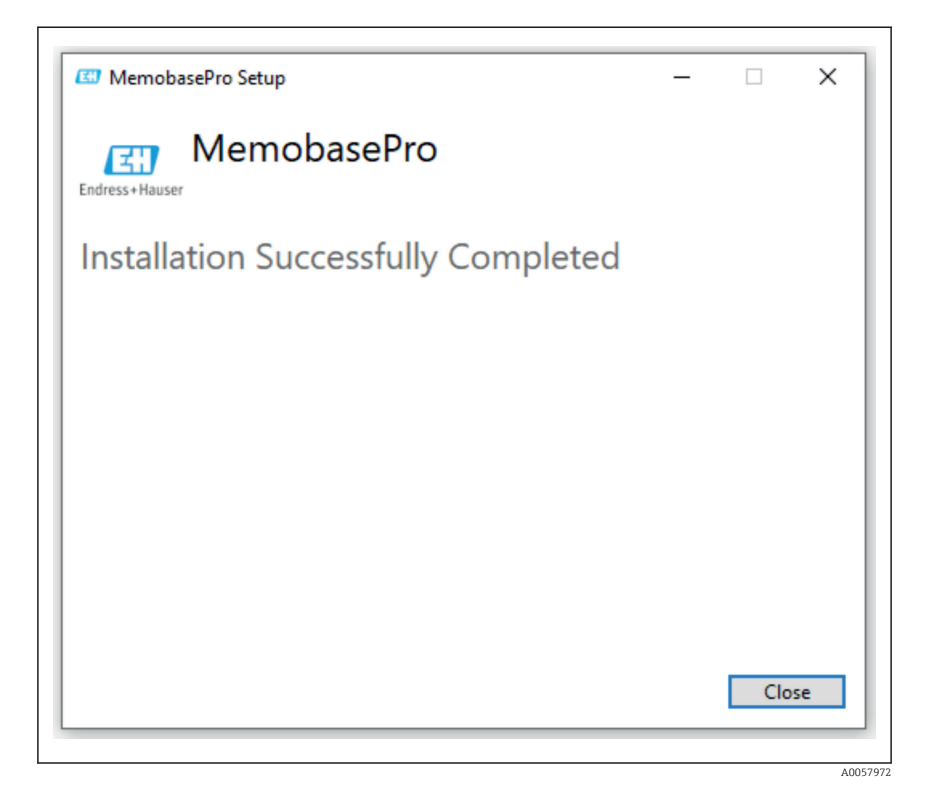

#### 4.4 Softwareaktivering

#### 4.4.1 Prøveabonnement (gratis prøveperiode)

Efter installation har brugeren adgang til samtlige softwarefunktioner. Brugeren kan bruge applikationen gratis i en prøveperiode på 60 dage. Efter de 60 dage skal der købes et abonnement hos Endress+Hauser.

#### 4.4.2 Onlineaktivering

1. Indtast licensnøgle, e-mailadresse og adgangskode.

| License Manager                 | Endross + Hauson |
|---------------------------------|------------------|
| Overview Activate Return Update | Online Mode ~    |
| Online Activation               |                  |
| Product Key ③                   |                  |
|                                 |                  |
| Software Portal Login           |                  |
|                                 |                  |
| Password                        |                  |
|                                 |                  |
| Register Forgot password?       |                  |
| Activate                        |                  |
|                                 |                  |
|                                 |                  |
|                                 |                  |
|                                 |                  |
| Copyright @ Endress+Hauser 2024 |                  |
|                                 |                  |
|                                 |                  |

2. Klik på Aktivér.

| License Manager<br>Overview Activate Return Update   | Endress+Hauser 💷<br>Online Mode ~ |
|------------------------------------------------------|-----------------------------------|
| Online Activation                                    |                                   |
| Product Key ① Software Portal Login ⑦ Email Password |                                   |
| Register Forgot password?                            |                                   |
| Copyright © Endress+Hauser 2024                      |                                   |

A0057975

Memobase Pro CZL81-licensen er blevet aktiveret

### 4.5 Opdatering af softwaren

Memobase Pro CZL81-licensmanager indeholder opdateringsfunktionen, der kan bruges til at opdatere softwarepakkerne og licensen. Hvis du vil opdatere Memobase Pro CZL81, skal du starte licensmanager.

▶ Følg anvisningerne i licensmanager, se "Online-opdatering".

| License Manager                                                                         | Endress+Hauser 🖾 |  |
|-----------------------------------------------------------------------------------------|------------------|--|
| Overview Activate Return Update                                                         | Online Mode 🗸    |  |
| Online Update                                                                           |                  |  |
| If you have recently upgraded your license, you can import the<br>updated license here. |                  |  |
| Update License                                                                          |                  |  |
|                                                                                         |                  |  |
|                                                                                         |                  |  |
|                                                                                         |                  |  |
|                                                                                         |                  |  |
|                                                                                         |                  |  |
|                                                                                         |                  |  |
|                                                                                         |                  |  |
|                                                                                         |                  |  |
| Copyright © Endress+Hauser 2024                                                         |                  |  |
|                                                                                         |                  |  |
|                                                                                         |                  |  |

Memobase Pro CZL81 er blevet opdateret.

### 4.6 Opdaterer et abonnement med online-aktivering

Hvis abonnementet med online-aktivering for Memobase Pro CZL81 ikke opsiges, fornys abonnementet automatisk efter 12 måneder med yderligere 12 måneder. Abonnementet kan opsiges via Endress+Hausers softwareportal. Efter at have fornyet abonnementet overføres de ændrede licensoplysninger fra Endress+Hausers softwareportal til den lokale licensmanager og Memobase Pro CZL81-softwaren, forudsat at online-aktivering er valgt.

### 4.7 Returnering af en licens med online-aktivering

Hvis du ønsker at overføre din licens til en anden hardwareenhed, f.eks. ved udskiftning af en computer, skal du først returnere licensen og derefter aktivere den på den nye hardwareenhed.

┕►

### 1. Åbn "Returner"-fanen.

| License Manager                 |   | Endress+Hauser 🖽   |  |
|---------------------------------|---|--------------------|--|
| Overview Activate Return Update |   | Online Mode $\sim$ |  |
| Online Return                   |   |                    |  |
| Software Portal Login           | 0 |                    |  |
| Email                           |   |                    |  |
|                                 |   |                    |  |
| Password                        |   |                    |  |
| Forgot password?                |   |                    |  |
| Return                          |   |                    |  |
|                                 |   |                    |  |
|                                 |   |                    |  |
|                                 |   |                    |  |
|                                 |   |                    |  |
|                                 |   |                    |  |
|                                 |   |                    |  |
| Copyright © Endress+Hauser 2024 |   |                    |  |
|                                 |   |                    |  |

2. Indtast e-mailadresse og adgangskode.

| C Endress+Hauser License Ma | nager                             |                          |  |
|-----------------------------|-----------------------------------|--------------------------|--|
|                             | License Manager                   | Endress+Hauser 🖾         |  |
|                             | Overview Activate Return Update   | Online Mode $\checkmark$ |  |
|                             | Online Return                     |                          |  |
|                             | Software Portal Login             |                          |  |
|                             | Email                             |                          |  |
|                             | Password                          |                          |  |
|                             |                                   |                          |  |
|                             | Forgot password?                  |                          |  |
|                             | Return                            |                          |  |
|                             |                                   |                          |  |
|                             |                                   |                          |  |
|                             |                                   |                          |  |
|                             |                                   |                          |  |
|                             |                                   |                          |  |
|                             | Copyright & EndressThildber, 2024 |                          |  |
|                             |                                   |                          |  |

A0057978

#### 3. Klik på Returner.

| License Manager<br>Overview Activate Return Update |                                                                                                    | Endress+Hauser                                                                                                    |
|----------------------------------------------------|----------------------------------------------------------------------------------------------------|----------------------------------------------------------------------------------------------------|
| Online Return                                      |                                                                                                    |                                                                                                    |
| Software Portal Login<br>Email                     | 0                                                                                                    |                                                                                                    |
| Password                                           |                                                                                                    |                                                                                                    |
| Forgot password?                                   |                                                                                                    |                                                                                                    |
|                                                    |                                                                                                    |                                                                                                    |
|                                                    |                                                                                                    |                                                                                                    |
| Convelent @ Endrosse+Hausar 2026                   |                                                                                                    |                                                                                                    |
|                                                    | License Manager<br>Derview Activate Return Update<br>Software Portal Login<br>Email<br>Password<br>Forgot password?<br>Return | License Manager<br>Devrive Activate Return Update<br>Software Portal Login<br>Composition Composition Compos |

Memobase Pro CZL81-licensen er blevet returneret.

Følg anvisningerne i kapitlet "Aktivering af softwaren" for at installere licensen på ny hardware.

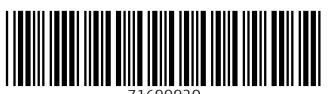

71699920

## www.addresses.endress.com

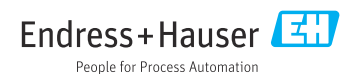